# How To: Export and Import Saved Favorites from Web Browsers (Microsoft Windows)

# **Exporting Favorites**

# Internet Explorer

- 1. In Internet Explorer, click Favorites (Star Icon), click the down-arrow next to Add to Favorites, and then click Import and Export.
- 2. Click Export to a file, and then click Next.
- 3. Click to select the Favorites check box, and then click Next.

# Microsoft Edge

- 1. Open the Favorites menu by clicking on the star with three horizontal lines or use the key combination Ctrl + Shift + O.
- 2. Click on More options (the three horizontal dots):
- 3. Go to Export favorites.
- 4. Choose your preferred location and click Save.

#### **Google Chrome**

- 1. Click the three-bar settings icon in the top right of Chrome.
- 2. Hover over "Bookmarks" and select "Bookmarks Manager."
- 3. Click "Organize" and select "Export bookmarks to an HTML file."
- 4. Navigate to the location you would like to store the backup, name the file, and select "Save."

#### **Mozilla Firefox**

- 1. Click on the menu button blocked URL to open the menu panel. Click Bookmarks and then click the **Manage Bookmarks** bar at the bottom.
- 2. From the toolbar on the Library window, click the Import and Backup button and choose Export Bookmarks to HTML... from the drop-down menu.
- 3. In the Export Bookmarks File window that opens, choose a location to save the file, which is named bookmar ks.html by default. The desktop is usually a good spot, but any place that is easy to remember will work.
- 4. Click the Save button. The Export Bookmarks File window will close.
- 5. Close the Library window.

# **Importing Favorites**

#### Microsoft Edge

- 1. Locate the htm file that you exported.
- 2. In Microsoft Edge, select Settings and more > Settings > Import or export > Import from file.
- 3. Choose the file from your PC and your favorites will be imported into Edge.

#### **Google Chrome**

1. At the top right, click More .

- 2. Select Bookmarks. Import Bookmarks and Settings.
- 3. From the drop-down menu, select Bookmarks HTML file.
- 4. Select Choose File.

#### **Mozilla Firefox**

- 1. Click on the menu button blocked URL to open the menu panel. Click Bookmarks and then click the **Manage Bookmarks** bar at the bottom.
- 2. From the toolbar on the Library window, click blocked URL and choose Import Bookmarks from HTML....
- 3. Within the Import Bookmarks File window that opens, navigate to the bookmarks HTML file you are importing and select the file.
- 4. Click the Open button. The Import Bookmarks File window will close.
- 5. Close the Library window.